# MikroTik és RouterOS

Dr. Répás Sándor

## Történelem

- SIA Mikrotīkls
- 1996-ban alakult
- Lettország (Riga)
- RouterOS (1997 óta)
- 2002 óta saját hardver is, RouterBoard néven
- Több mint 140 munkavállaló
- A Wireless ISP-k körében nagyon népszerű

#### RouterBoard

- WiFi és Ethernet interfészek
- Intel, MIPS, ARM, PPC és TILE architektúra
- Moduláris és fix eszközök
- Rack, desktop, "csupasz" és kültéri eszközök

## hEX lite – RB750r2

- 5 db Ethernet port
- 1 magos QCA9533 (ARM) CPU, 850MHz
- 64MB RAM, 16MB Flash
- Akár 493Mbps továbbítás
- 2W
- ~12.000Ft

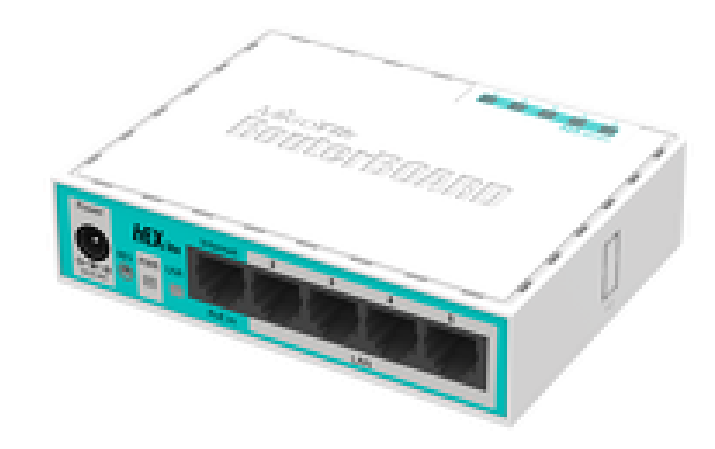

### hEX – RB750Gr3

- 5 db Gb Ethernet port
- 2 magos, 4 szálas MT7621A (MMIPS) CPU, 880MHz
- 256MB RAM, 16MB Flash
- MicroSD, USB
- Akár 2Gbps továbbítás
- IPsec támogatás (~470Mbps)
- 10W
- ~17.000Ft

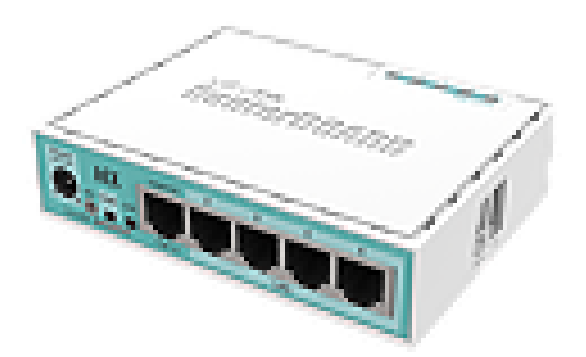

#### RB3011UiAS-RM

- 10 db Gb Ethernet port (1 SFP)
- 2 magos IPQ-8064 (ARM) CPU, 1,4GHz
- 1GB RAM, 128MB Flash
- USB 3.0, LCD
- Akár 4Gbps továbbítás
- IPsec támogatás (~790Mbps)
- 10W
- ~50.000Ft

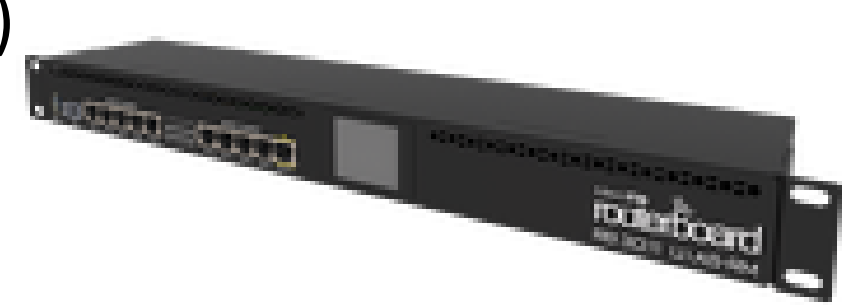

### CCR1072-1G-8S+

- 8 db 10Gb Ethernet port (SFP+)
- 1 db Gb Ethernet port
- 72 magos TLR4-07280 (TILE) CPU, 1GHz
- 16GB RAM, 128MB Flash
- MicroSD, 2 db M.2, 2 db USB, LCD
- Akár 79Gbps továbbítás
- IPsec támogatás (~10Gbps)
- 125W
- ~850.000Ft

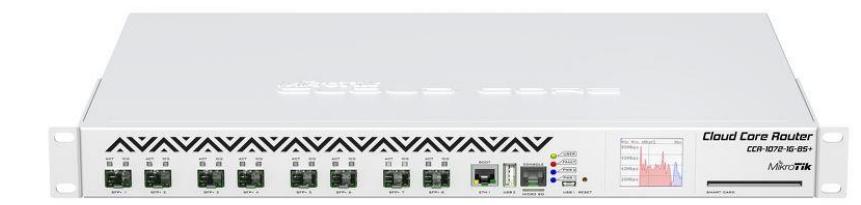

# hAP ac<sup>2</sup>

- 5 db Gb Ethernet port
- 1db 802.11b/g/n
- 1db 802.11a/n/ac, 2 chains
- 4 magos IPQ-4018 (ARM) CPU, 716MHz
- 128MB RAM, 16MB Flash
- USB
- Akár 2Gbps továbbítás
- IPsec támogatás (~424Mbps)
- 16W
- ~20.000Ft

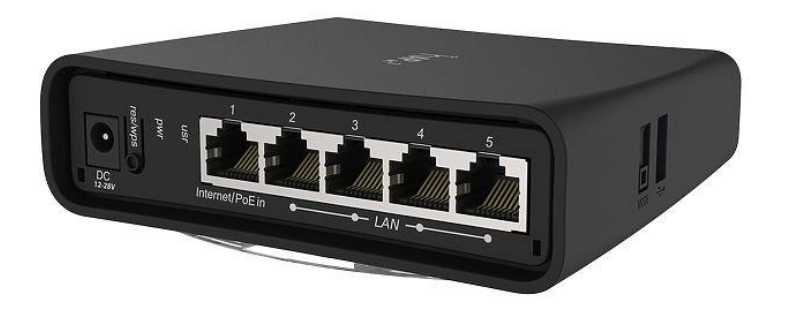

### RB911G-5HPacD

- 1 db Gb Ethernet port
- 1db 802.11a/n/ac, 2 chains
- 1 magos QCA9557 (MIPS) CPU, 720MHz
- 128MB RAM, 16MB Flash
- 12W
- ~22.000Ft

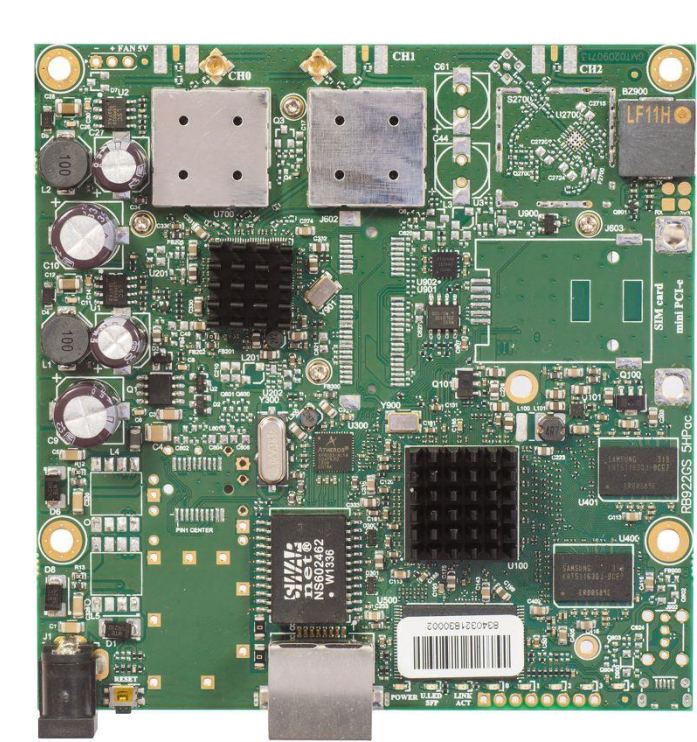

# DynaDish 5

- 1 db Gb Ethernet port
- 1db 802.11a/n/ac, 2 chains, 2dBi antenna
- 1 magos QCA9557 (MIPS) CPU, 720MHz
- 128MB RAM, 16MB Flash
- 9W
- ~44.000Ft

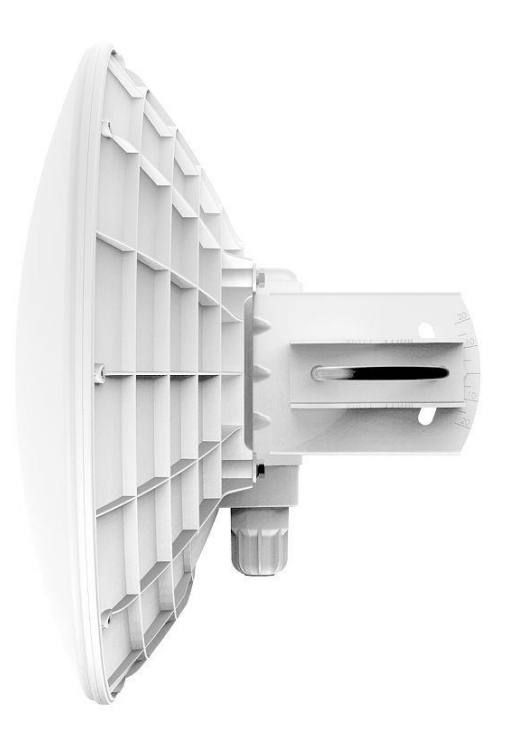

#### RouterOS

- 1997 óta
- Eleinte csak i386
- Linux alapú, de rengeteg saját fejlesztéssel
- Linux ismeretek kicsit segítenek, de saját konfigurációs felületek
- Licensz vásárolható i386 számítógépekre és virtualizált környezetbe (Cloud Hosted Router, CHR)
- A RouterBoard eszközökhöz jár valamilyen licensz, ami szükség esetén "upgradelhető"

#### RouterOS licenszelés

| Level number                    | 0 (Trial mode) | 1 (Free Demo)         | 3 (WISP CPE) | 4 (WISP)  | 5 (WISP)  | 6 (Controller) |  |
|---------------------------------|----------------|-----------------------|--------------|-----------|-----------|----------------|--|
| Price                           | <u>no key</u>  | registration required | volume only  | \$45      | \$95      | \$250          |  |
| Initial Config Support          | -              | -                     | -            | 15 days   | 30 days   | 30 days        |  |
| Wireless AP                     | 24h trial      | -                     | -            | yes       | yes       | yes            |  |
| Wireless Client and Bridge      | 24h trial      | -                     | yes          | yes       | yes       | yes            |  |
| RIP, OSPF, BGP protocols        | 24h trial      | -                     | yes(*)       | yes       | yes       | yes            |  |
| EoIP tunnels                    | 24h trial      | 1                     | unlimited    | unlimited | unlimited | unlimited      |  |
| PPPoE tunnels                   | 24h trial      | 1                     | 200          | 200       | 500       | unlimited      |  |
| PPTP tunnels                    | 24h trial      | 1                     | 200          | 200       | 500       | unlimited      |  |
| L2TP tunnels                    | 24h trial      | 1                     | 200          | 200       | 500       | unlimited      |  |
| OVPN tunnels                    | 24h trial      | 1                     | 200          | 200       | unlimited | unlimited      |  |
| VLAN interfaces                 | 24h trial      | 1                     | unlimited    | unlimited | unlimited | unlimited      |  |
| HotSpot active users            | 24h trial      | 1                     | 1            | 200       | 500       | unlimited      |  |
| RADIUS client                   | 24h trial      | -                     | yes          | yes       | yes       | yes            |  |
| Queues                          | 24h trial      | 1                     | unlimited    | unlimited | unlimited | unlimited      |  |
| Web proxy                       | 24h trial      | -                     | yes          | yes       | yes       | yes            |  |
| User manager active<br>sessions | 24h trial      | 1                     | 10           | 20        | 50        | Unlimited      |  |
| Number of KVM guests            | none           | 1                     | Unlimited    | Unlimited | Unlimited | Unlimited      |  |

# Cloud Hosted Router (CHR)

- Támogatott virtualizációs platformok:
  - VirtualBox 5
  - VMWare ESXi/Workstation/Fusion
  - Qemu
  - Hyper-V on Windows Server 2012
  - Citrix XenServer
  - Microsoft Azure
  - Amazon Web Services (AWS)
- Licenszelés interfész sávszélesség alapján:
  - Trial regisztrációval: 60 napig ingyenes, a megadott sávszélességgel, utána nincs upgrade
    - Érdemes kipróbálni. Tanuláshoz ideális.
  - Trial limited: 1Mbps limittel bármeddig
  - P1: 1Gbps/interfész; 45 USD
  - P10: 10Gbps/interfész; 95 USD
  - P-Unlimited; 250 USD

# Kezdeti konfiguráció

- Az első bekapcsoláskor alapértelmezett konfiguráció töltődik be
- Ez eszköztípusonként eltér
- Az első belépéskor felajánlja a lehetőséget a konfigurációs beállítások törlésére
- Amivel a legtöbbször találkozunk, az a CPE konfiguráció:
  - Az első ethernet port a WAN, a többi LAN, WiFi esetén nincs hitelesítés, titkosítás!
  - Eszköz LAN IP címe: 192.168.88.1/24
  - DHCP szerver és DNS szerver is fut
  - Alap tűzfalbeállítások
  - WAN porton DHCP kliensként, de ez könnyen átállítható PPPOE-re

# Felügyelet, konfiguráció

- Soros porton keresztül, konzol:
  - Eszköztől függően:
  - 0, 1, vagy 2 darab soros port
  - RJ45 (mint a Cisco eszközök), vagy DB9 csatlakozó
- Telnet: nem biztonságos
- Mac-Telnet:
  - MikroTik saját megoldása
  - Nincs szükség hozzá IP címre. L2 felett működik!
  - Nem biztonságos.
- SSH
- Winbox: grafikus felület
- Webfig: A Winboxhoz hasonlóra kialakított webfelület

# Winbox

- GUI
- Win32 program, de Wine segítségével Linux és MacOS.
- AES128-CBC-SHA titkosítással kommunikál
- TCP/IP segítségével a TCP 8291 portján kommunikál
- Képes Mac-telnet szerű kommunikációra is (L2!), általában kezdeti konfigurációhoz

| Safe Mode      | Session: 192.168.40.1                         |                               |             |                |            |     |   |
|----------------|-----------------------------------------------|-------------------------------|-------------|----------------|------------|-----|---|
| Quick Set      |                                               |                               |             |                |            |     | 1 |
| CAPsMAN        | CAPsMAN                                       |                               |             |                |            |     | 1 |
| Interfaces     | CAP Interface Provisioning Configurations Cha | annels Datapaths Security Cfd | Accessitist | Rates Remote ( | AP Radio   |     |   |
| Wireless       |                                               |                               |             |                |            | _   |   |
| Bridge         | 🕂 🛨 💉 😫 🖆 🍸 Reselect Channe                   | Manager AAA                   |             |                | Find       |     |   |
| blidge         | Name                                          | Type                          | Actual MTU  | L2 MTU Tx      | Rx         | -   |   |
| PPP            | ::: wAP ac 2.4GHz                             |                               |             |                | 4          | •   |   |
| Switch         | MI 🙀 cap1-5HacT2HnD-2.4GHz-Office             | CAP Interface                 |             | 1600           | 0 bps      |     |   |
| Mesh           | I 🙀 cap1-5HacT2HnD-2.4GHzEnt                  | CAP Interface                 |             | 1600           | 0 bps      |     |   |
| P N            | I 😝 cap1-5HacT2HnD-2.4GHz-RTV                 | CAP Interface                 |             | 1600           | 0 bps      |     |   |
|                | I 🙌 cap1-5HacT2HnD-2.4GHz-RWiFi               | CAP Interface                 |             | 1600           | 0 bps      |     |   |
| IPV6           | ::: wAP ac 5GHz                               |                               |             |                |            |     |   |
| Routing        | MI cap2-5Hac12HnD-5GHz-Office                 | CAP Interface                 |             | 1600           | 0 bps      |     |   |
| System 📄       | Cap2-5Hac12HnD-5GHz-Ent                       | CAP Interface                 |             | 1600           | 0 bps      |     |   |
| Queues         | cap2-5HacT2HnD-5GHz-RTV                       | CAP Interface                 |             | 1600           | 0 bps      |     |   |
| Files          | ··· BB4011 5GHz                               | CAI Intenace                  |             | 1000           | 0 bps      |     |   |
| riles          | SMB Kap3-RB4011-5GHz-Office                   | CAP Interface                 | 1500        | 1600           | 0 bps      |     |   |
| Log            | RSB in cap3-RB4011-5GHz-Ent                   | CAP Interface                 | 1500        | 1600           | 216.0 kbps |     |   |
| RADIUS         | RSB 🙌 cap3-RB4011-5GHz-RTV                    | CAP Interface                 | 1500        | 1600           | 0 bps      |     |   |
| Tools          | ::: RB4011 2.4GHz                             |                               |             |                |            |     |   |
| New Terminal   | SMB 🙀 cap4-RB4011-2.4GHz-Office               | CAP Interface                 | 1500        | 1600           | 0 bps      | F I |   |
|                |                                               |                               |             |                | •          |     |   |
| Dot1X          | 17 items out of 49 (1 selected)               |                               |             |                |            |     |   |
| Partition      |                                               |                               |             |                |            |     |   |
| Make Supoutrif |                                               |                               |             |                |            |     |   |
| Manual         |                                               |                               |             |                |            |     |   |
| Naw Wie Daw    | [admin@RB-Home] >                             |                               |             |                |            |     |   |
| New WINDOX     | Leanarters none j >                           |                               |             |                |            | +   | 1 |
| Exit           |                                               |                               |             |                |            |     |   |

# Alapvető beállítások

- IP cím
- Átjáró
- DNS kliensként
- DNS szerverként
- DHCP szerverként
- NAT
- Firewall
- WiFi

### IP cím

- IP címek kiíratása
- ip address print
- IP címek interfészhez rendelése
- ip address add interface=ether1 address=80.64.65.22/24
- ip address add interface=ether2 address=192.168.32.1/24
- IPv6 címek kiíratása
- ipv6 address print
- IPv6 címek interfészhez rendelése

ipv6 address add interface=ether1 address=2a02:d400:0:a401::2
ipv6 address add interface=ether2 address=2a02:d500:0:1::1

# IP routing

- IP routing tábla kiíratása
- ip route print
- IP routing tábla bejegyzés hozzáadása
- ip route add dst-address=0.0.0.0/0 gateway=80.64.65.1
- IPv6 routing tábla kiíratása
- ipv6 route print
- IPv6 routing tábla bejegyzés hozzáadása

ipv6 route add dst-address=::/0 gateway=2a02:a50::1

#### DNS beállítások

ip dns set servers=185.143.48.16,8.8.8.8 \

allow-remote-requests=yes

- A servers adja meg, hogy az eszköz a névfeloldáshoz mely DNS szervereket veszi igénybe
- Az allow-remote-request engedélyezi, hogy kleinsektől érkező névfeloldási kérésekre válaszoljon. (cache only DNS szerver)
  - Fontos, hogy ha ezt engedélyezzük, úgy tűzfalszabályokkal védjük a routerünket, az internet felől érkező kérésektől, mert DDoS támadásokra jól használható a védtelen eszköz.

## DHCP szerver beállítása

- IP pool létrehozása a kliensek számára
- ip pool add name=DHCP-hez ranges=192.168.32.32/27
- IP alhálózat létrehozása, melyben megadhatjuk a különböző DHCP options beállításokat
- ip dhcp-server network add address=192.168.32.0/24 \

dns-server=192.168.32.1,8.8.8.8 gateway=192.168.32.1 \

netmask=24

• IP alhálózat létrehozása, melyben megadhatjuk a különböző DHCP options beállításokat

```
ip dhcp-server add interface=ether2 address-pool=DHCP-hez \
  lease-time=1h
```

### Tűzfal beállítások

- IP forrás cím NAT
- ip firewall nat add action=src-nat chain=srcnat \
- src-address=192.168.32.0/24 to-addresses=80.64.65.22
- IP forrás cím masquerade
- ip firewall nat add action=masquerade chain=srcnat \
  src-address=192.168.32.0/24
- Különböző címről érkező csomagok szűrése
- ip firewall filter add src-address=1.2.3.4/32 chain=input \
   action=drop
- ip firewall filter add src-address=1.2.3.4/32 chain=forward \
   action=drop

# Hálózat összefoglalás

- Csak az alapvető parancsokat ismertettük
- Azoknak is csak a legfontosabb lehetőségeit
- Különösen a tűzfalszabályok esetében szembetűnő, hogy a rendszer működése és paraméterezése nagyon hasonlít a Linuxra

## WiFi parancsok

- interface wireless security-profiles add \
- authentication-types=wpa2-psk name=profile1 \
- wpa2-pre-shared-key=AABBCCDDEE!
- interface wireless set wlan1 band=2ghz-b/g/n \
   channel-width=20/40mhz-Ce disabled=no distance=indoors \
  - frequency=2412 mode=ap-bridge security-profile=profile1 \
    ssid=TESTWIFI wireless-protocol=802.11